埼玉県GISオープンデータからAED設置施設情報をダウンロードする方法

≪公開情報≫

- (1) 施設名称
- (2) 設置場所
- (3)住所
- (4) 電話番号
- (5)利用可能日
- (6)利用可能時間
- (7) パッドの種類
- (8) 緯度経度

| ≪注意事項≫                    |   |
|---------------------------|---|
| 下記理由から、実際の設置状況とは異なります。    |   |
| (1) AED設置情報は設置者のご協力のもと、任意 | 意 |
| の届出であること。                 |   |
| (2)設置者から公開の了承を得たものだけを掲載   | l |
| ていること。                    |   |
|                           |   |

## 1. オープンデータカタログを閲覧

- (1) 埼玉県 GIS のトップページから、オープンデータカタログをクリック。
- (2)保健医療部 埼玉県AEDマップ AED設置情報をクリック。

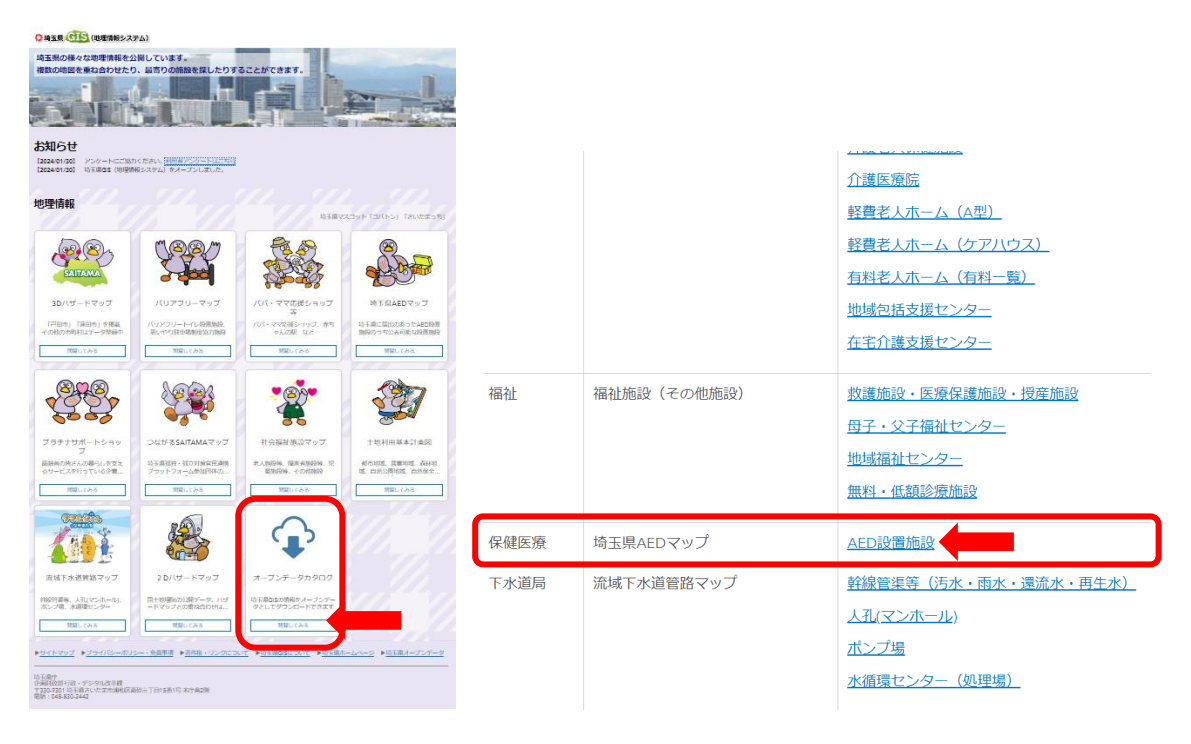

## 2. <u>データのフィルタリングを行う</u>

(1) データのフィルタリングをクリック。

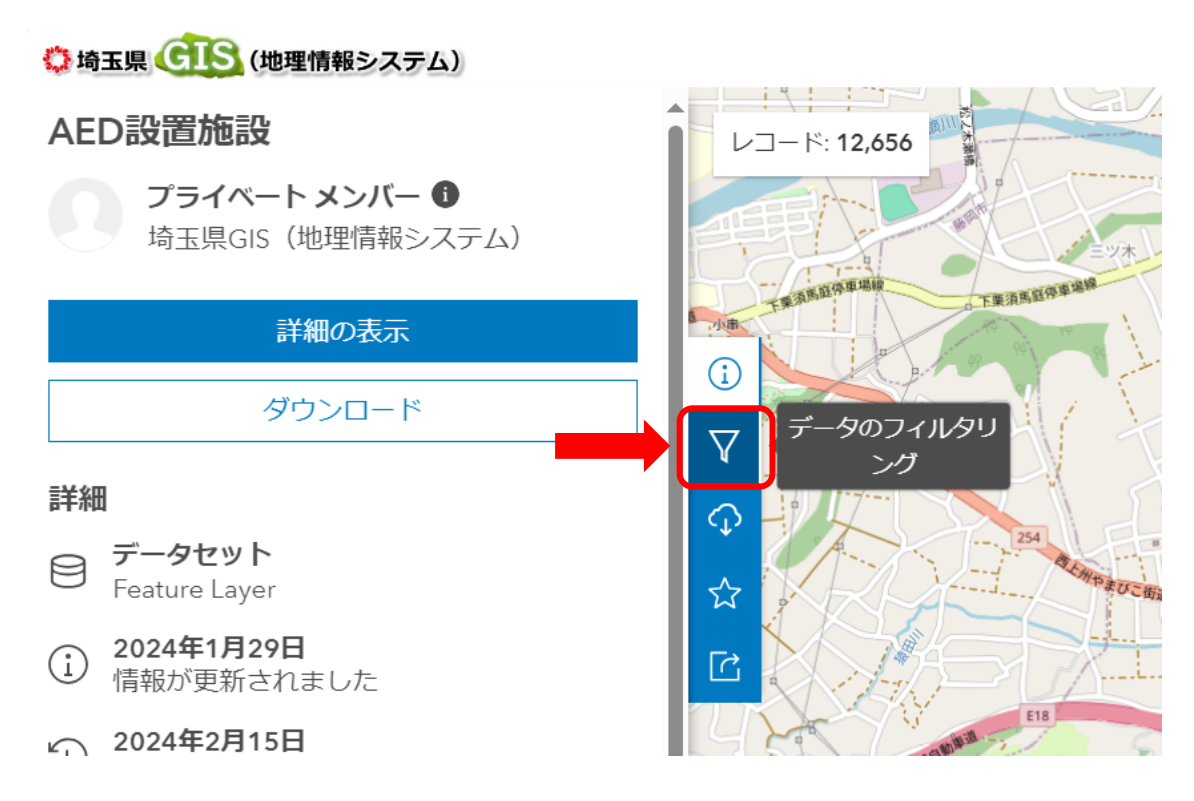

- (2) 画面左側にフィルターのタブが表記されるので、「市区町村」に□を入れる。
- (3)検索したい市町を直接入力する。

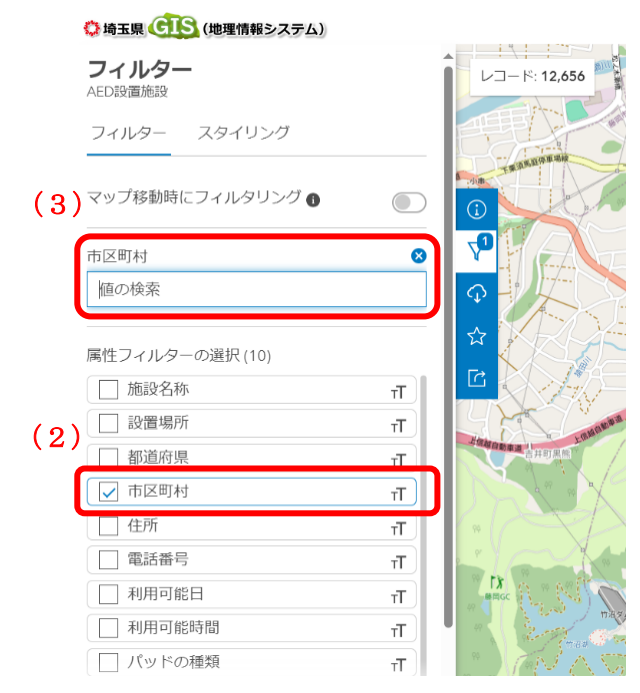

(4) 検索結果から該当する市町を選択

\*複数選択することもできます。

(5) 該当する市町のAED設置情報が地図上にすべて表示されるようにする。
地図を移動、拡大・縮小等してください。
「レコード:○○/□□をフィルターしています」と表記されます。

🗘 埼玉県 🕕 (地理情報システム)

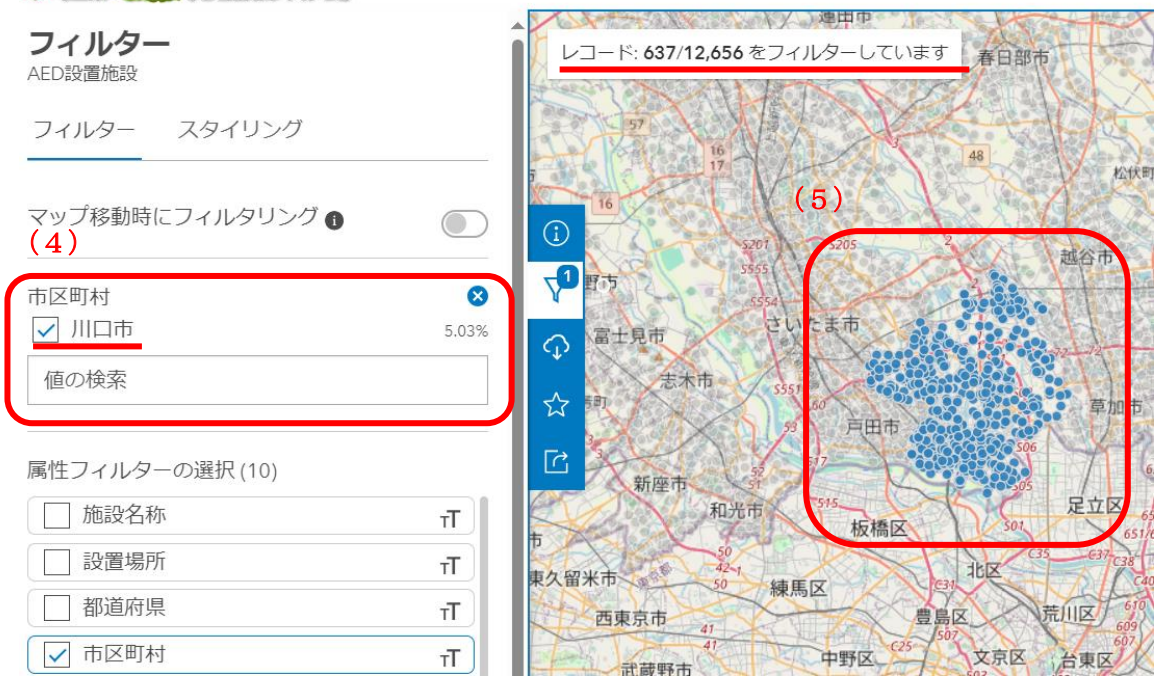

## 3. ダウンロード

- (1) ダウンロードボタンをクリック。
- (2) フィルターの切り替えを ON にする。
- (3) 様式 (CSV か Excel) を選択してダウンロードする。

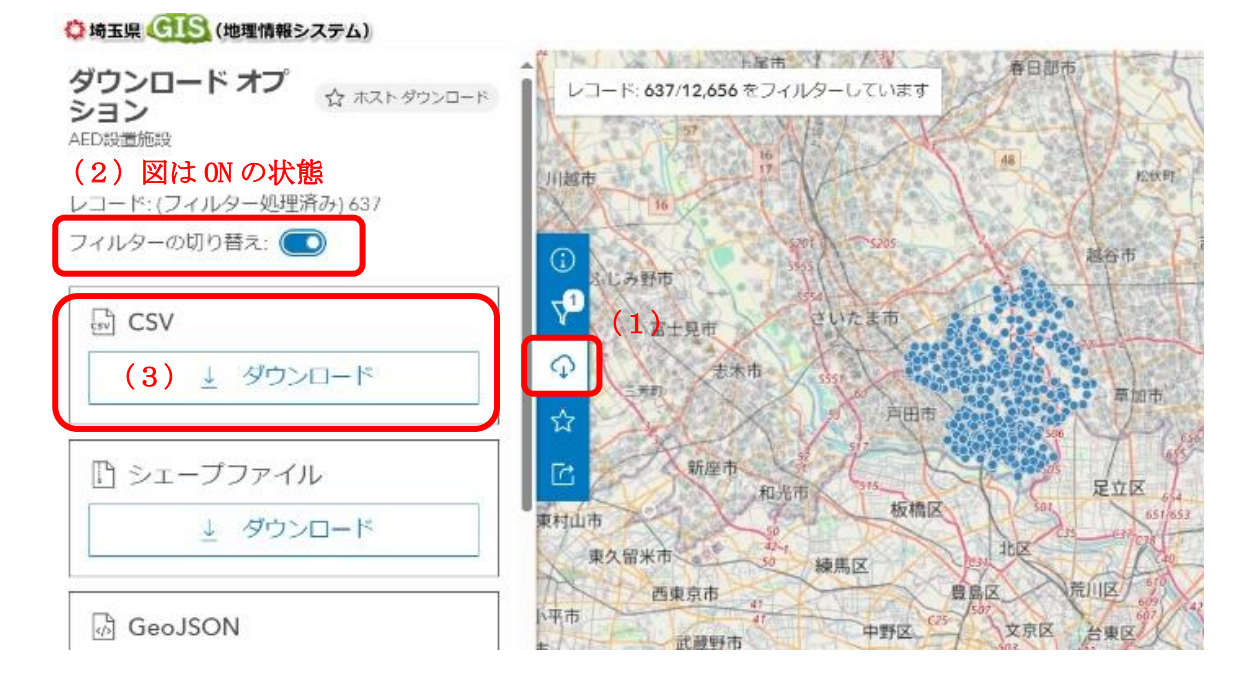